## 教师使用校内 SPOC 平台上传课程操作流程

1、 登录爱课程网 (http://www.icourses.cn/home/), 注册账号, 并上传身份照片进行实 名认证。

| 社区               | 5 学友圈 - 开放课堂 消息 -                      | a service at                                       | a                                 | codel179 设置 换肤 |  |
|------------------|----------------------------------------|----------------------------------------------------|-----------------------------------|----------------|--|
| 3 站内信            |                                        |                                                    |                                   | codel179       |  |
| 我的发言             |                                        |                                                    |                                   | 申语教师认          |  |
| ) 提到我的           | 23 表悟 @ 朋友 国 图片 篇 视频                   |                                                    |                                   |                |  |
| )我的评论            |                                        | 还能输入140字                                           | 发布                                | 0 0 0          |  |
| 我的开放课堂           |                                        |                                                    |                                   |                |  |
| 我的学习笔记           |                                        |                                                    | /                                 | 推荐课堂           |  |
| 秋的答疑解惑<br>#約第四次第 | 全部发言                                   |                                                    |                                   | 工程索道           |  |
| - 公开课学习记录        |                                        |                                                    |                                   | 进入课堂           |  |
|                  |                                        |                                                    |                                   | 大学英语 类鼓鼓       |  |
| 我的收藏             |                                        |                                                    |                                   | 进入课堂           |  |
| AN AL + DE AL O  |                                        |                                                    |                                   | 李健老师           |  |
| ()精彩专题栏目         |                                        |                                                    |                                   | 大学语文           |  |
| V.               |                                        |                                                    |                                   | 俞晓红            |  |
|                  | 2. 200 S                               | b                                                  |                                   |                |  |
|                  |                                        |                                                    |                                   |                |  |
| 教师认证信息           |                                        |                                                    |                                   |                |  |
| *11:17:20        |                                        |                                                    |                                   |                |  |
| Nut 24           | ······································ |                                                    |                                   |                |  |
| *真实姓名            | 1: 罗先辉                                 | ✓ 请完整填写您的真                                         | 实姓名                               |                |  |
| *身份证号            | 1:                                     | 请填写您的18位身份词                                        | F号码,须与上传的身份                       | 证照片信息一致        |  |
|                  |                                        |                                                    |                                   |                |  |
| *手机号码            | j:                                     | 请填写真实有效的11位手机号码                                    |                                   |                |  |
| *学校/工作单位         | [:请选择                                  | ▼ 在校师生请填写所在学校                                      | 交,其他用户请填写所在                       | E工作单位          |  |
| *HU**            | 7.                                     | Value 1 and 1977 Alexand in Wiley of its Advantage | VPL-L-Value Labor Press Strate IV |                |  |
| - 現代作品           | •:                                     | 请填写您的职称信息,没有请填写"无"                                 |                                   |                |  |
| *职务              | j:                                     | 请填写职务信息,没有                                         | 请填写职务信息,没有请填写"无"                  |                |  |
| *++++-           | +. [                                   |                                                    |                                   |                |  |
| . NET            |                                        | 请元登項与您的通讯范                                         | 11E                               |                |  |
| *备用邮箱            | i:                                     | 请填写与注册邮箱不同的另一邮箱地址                                  |                                   |                |  |
| * 向, 公注正照        | 2. <b>****</b> *// <b>*</b> 迷探立件       | The Lot Device L Viewlinds in                      |                                   | <u>,</u>       |  |
| 3 U) 41.%        |                                        | 值上传悠华人消晰的另                                         | 们们让正面照(不超过2M                      | )              |  |
| *个人简介            | :                                      |                                                    |                                   |                |  |
|                  |                                        | 请写                                                 | 3明您的真实职业信息、                       | 主要经历           |  |
|                  | 提交                                     |                                                    |                                   |                |  |
|                  |                                        |                                                    |                                   |                |  |
|                  |                                        |                                                    |                                   |                |  |

2、 实名认证通过以后,通过"首页"进入"中国大学 MOOC"对账号进行激活。

| 学习社区                | 首页          | 学友圏・一开放课堂                       | 消息。                       | a Treas        | codel179 设置 换肤 | 退出  |
|---------------------|-------------|---------------------------------|---------------------------|----------------|----------------|-----|
|                     | 社区首页        |                                 | antigers on any and       |                |                | 1.1 |
| codel179            | 门户首页        | 基本信息                            |                           |                |                |     |
|                     | 大学MOOC      |                                 |                           |                |                |     |
|                     | 视频公开课       | *用户昵称: codel                    | 179                       |                |                |     |
| ▶ 基本信息              | 资源共享课       | *真实姓名:                          |                           |                |                |     |
| ■ 头像照片 ● 联系方式       |             | *性别: 周•                         | ]                         |                |                |     |
| <ul> <li></li></ul> |             | *所在地: 请选择                       | ¥省份 ຼ 请选择城市 ຼ             |                |                |     |
| N 兴趣爱好<br>▲ 个人标签    |             | 生日: 19903                       | 年▼ 1月 ▼ 1日 ▼              |                |                |     |
| C I X MAZ           |             | 自我介绍:                           |                           |                |                |     |
| 🔒 修改密码              |             |                                 |                           |                |                |     |
| 😈 隐私设置              |             |                                 |                           |                |                |     |
| ♣ 教师认证              |             |                                 |                           |                |                |     |
|                     |             | 保                               | 存                         |                |                |     |
|                     |             |                                 |                           |                |                |     |
|                     | Copyright © | 2013 http://www.icourses.cn All | Rights Reserved. 版权所有 联系和 | 划门 关于网站 知识产权声明 | 教师认证           |     |

3、账号激活以后,报送教务处管理人员进行课程创建(将账号及课程名称发送至: jwc-jsfz@njupt.edu.cn),邮件注明"开设 SPOC 课程"。

E

| 次迎使用网易邮箱帐号登录中国大学M<br>地理総合設立地設计国大学和OOC,现在期定日本的帐号,可以实现帐号同步<br>構定已有帐号                                                                                                    | 100C ! |
|----------------------------------------------------------------------------------------------------|--------|
| <ul> <li>★ 课程的创建与编辑</li> <li>* 课程类型</li> <li>● 正式课程(读布后学生即可参加学习)</li> <li>● 测式课程(课程为隐藏状态,发布后学生也无法看到)</li> <li>* 课程名称</li> </ul>                                         | <      |
| <ul> <li>课程编号</li> <li>请输入15位以内的字母或数字。如在学校中也开设了相同的课程,可在此填写该课程的课程编号</li> <li>课程类型</li> <li>课程类型</li> <li>何步SPOC 跟随一门正在开课的源课程学期<br/>请指定同步的源课程</li> <li>请输入课程名称</li> </ul> |        |

3、教师登录平台(http://www.icourses.cn/school/njupt),进入课程管理后台,点选"spoc 课程与学期",

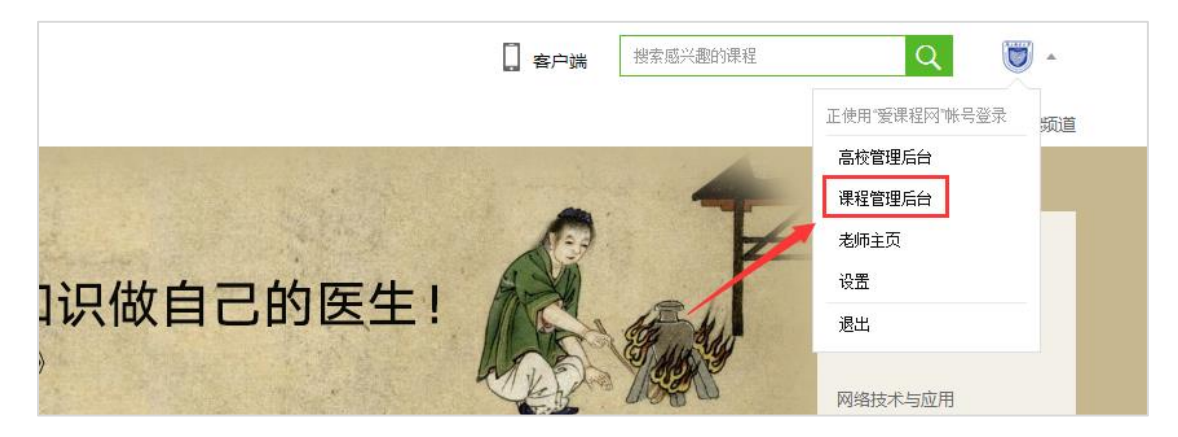

| MOOC课程与学期              | SPOC课程与学期      | 在线开放课程与学期      | 源课程学期汇总表     |      |                          |
|------------------------|----------------|----------------|--------------|------|--------------------------|
| SPOC课程类型               | 1              | 主要现            | 力能           |      | 结课后能否申请转成MOOC            |
| 同步SPOC                 | /<br>完全跟随一门正在开 | 课的源课程学期,老师仅可   | 补充内容;不能修改源课程 | 原有内容 | 否                        |
| 异步SPOC                 | 拷贝一门已经结课的      | 源课程学期内容 , 老师可以 | 删减原有内容也可以新增补 | 充内容  | 否                        |
| 独立SPOC                 | 单独创建一门SPOC     | 课程。老师可根据自己的教   | 学安排发布一门专有课程。 |      | <b>是</b><br>(由高校管理员发起申请) |
| 在绊理程制作实场速              | RR             | 1003S 独立SPOC   |              |      |                          |
| TEXCHARTE AN I PORTAGE |                |                |              | _    |                          |
| 第一学期  罗先新              | 军 待定 谷         | 寺定             |              | 查看学习 | 习页面发布内容                  |